# AP 750 330002 Wireless Access Point

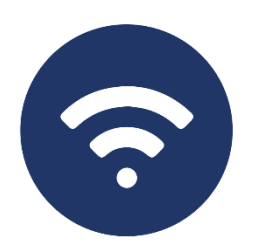

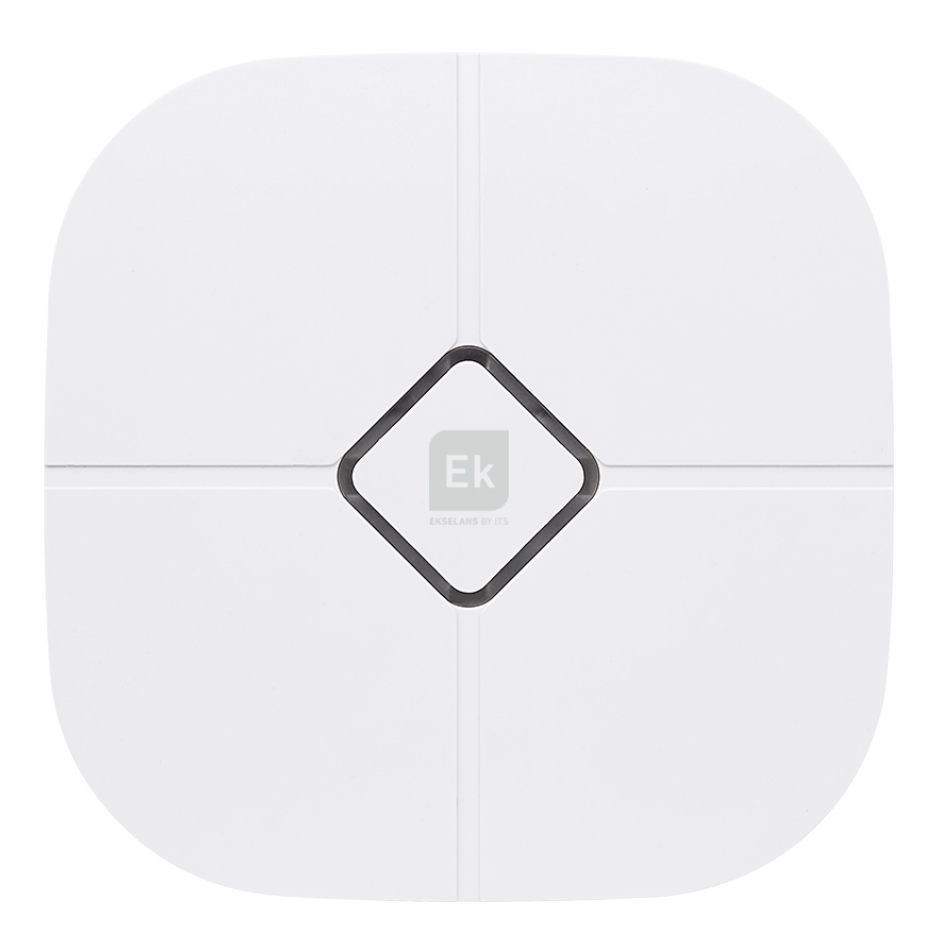

## User manual

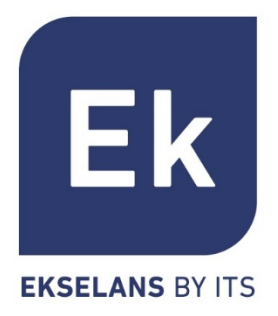

## Index

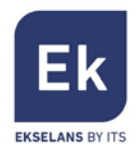

| AP 750 Hardware interface | 3  |
|---------------------------|----|
| Installation diagram      | 3  |
| Connect to AP 750         | 4  |
| AP 750 Web interface      | 5  |
| Advanced Settings         | 10 |

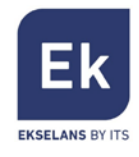

## AP 750 Hardware interface

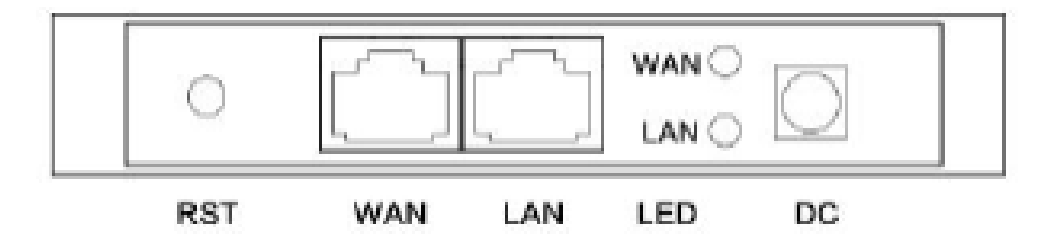

- RST: Reset Button, it make AP revert to default data after press it 15 seconds.
- WAN: WAN Port, connect with ADSL modem or Internet mainly. It will be LAN port under Wireless AP and Wireless Repeater operation mode.
- LAN: LAN Port to end users.
- LED: LED indicator of WAN port and LAN port.
- DC: DC power connector.

## Installation diagram

1. PoE Injector Power Supply

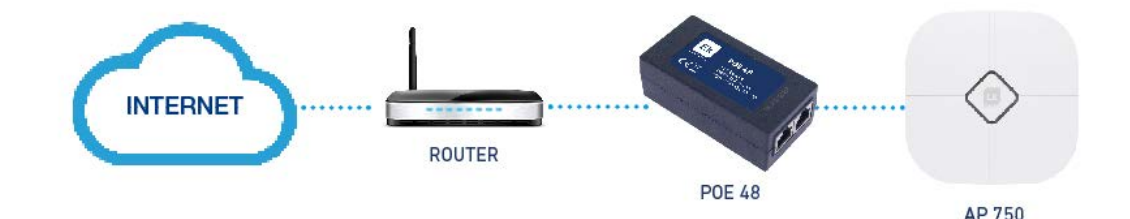

#### 2. Powered by PoE Switch

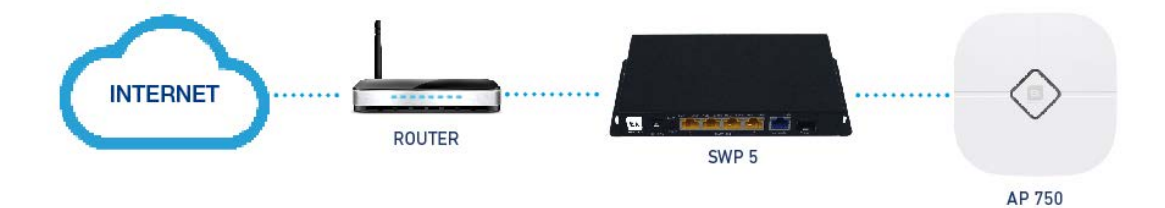

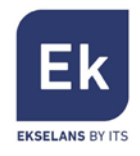

# Connect to AP 750

#### Note: The default SSID is Ek\_2.4G with password 12345678

To connect to AP 750 please follow these steps:

- 1. Connect to AP 750 with Ethernet cable or wireless.
- 2. Set our Ethernet / Wireless adapter with Static IP:

| Propiedades: Protocolo de Internet versio                                                                                                    | ón 4 (TCP/IPv4) X                                                               |
|----------------------------------------------------------------------------------------------------|---------------------------------------------------------------------------------|
| General                                                                                                    |                                                                                 |
| Puede hacer que la configuración IP se asi<br>red es compatible con esta funcionalidad.<br>consultar con el administrador de red cuál<br>apropiada. | igne automáticamente si la<br>De lo contrario, deberá<br>es la configuración IP |
| Obtener una dirección IP automática                                                                                                    | mente                                                                           |
| • Usar la siguiente dirección IP:                                                                                                    |                                                                                 |
| Dirección IP:                                                                                                    | 192 . 168 . 188 . 200                                                           |
| Máscara de subred:                                                                                                    | 255 . 255 . 255 . 0                                                             |
| Puerta de enlace predeterminada:                                                                                                    |                                                                                 |
| Obtener la dirección del servidor DNS                                                                                                    | automáticamente                                                                 |
| • Usar las siguientes direcciones de ser                                                                                                    | rvidor DNS:                                                                     |
| Servidor DNS preferido:                                                                                                    |                                                                                 |
| Servidor DNS alternativo:                                                                                                    |                                                                                 |
| Validar configuración al salir                                                                                                    | Opciones avanzadas                                                              |
|                                                                                                    | Aceptar Cancelar                                                                |

3. Open a Web browser and navigate to the URL: <u>http://192.168.188.253</u>

| Identificación requerid | a X                                                                                    |
|-------------------------|----------------------------------------------------------------------------------------|
| 0                       | http://192.168.188.253 solicita su nombre de usuario y contraseña. El sitio dice: "./" |
| Nombre de usuario:      |                                                                                        |
| Contraseña:             |                                                                                        |
|                         | Aceptar Cancelar                                                                       |

4. To enter use the user and password: admin

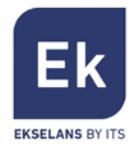

# AP 750 Web interface

After entering, the password will appear the main interface

| HIGH                                                             | PERFORM                                                                                                    | ANCE INTELLIGENT WIRELESS 900M AP/CPE                                                                                            | lish 🔹 |
|------------------------------------------------------------------|----------------------------------------------------------------------------------------------------|----------------------------------------------------------------------------------------------------|--------|
| L De                                                             | evice Status                                                                                                    | 2 Terminal AP Switch                                                                                                    |        |
| G 64                                                             | ateway Mode                                                                                                    | LI 🖸 In                                                                                                    |        |
| ( <u>1</u> ) Re                                                  | epeater Mode                                                                                                    | G Operation Mode: AP Mode                                                                                                    |        |
| ™A <sup>®</sup> A₽                                               | 9 Mode                                                                                                    | LAN Interface Setup<br>IP Address 192.168.188.253                                                                                |        |
| ^ ∾                                                              | ISP                                                                                                    | MAC Address 78: D3 SD: E0: F7: D4<br>Location Information                                                                        |        |
|                                                                  | fvanced                                                                                                    | AP Location<br>AP Name                                                                                                    |        |
| TxPower Mi<br>Super Mod<br>CPU Freque<br>System Mer<br>CPU Usage | lode 7<br>16 •<br>1930 - 1<br>1930 - 1<br>19 | 5.SCH2 Status WLAN Status Enabled Client Table: Client Number[1] SSID Wireless 5.8G Encryption WPA / WPA2.PSK Channel Number 149 |        |
| Memory Us                                                        | age: 40%                                                                                                    |                                                                                                    |        |

- 1. Language Selector can be English / Spanish.
- 2. Displays the Menu.
- 3. Displays if the user connection to the device is good or bad.
- 4. Displays if the device connection to the external network is good or bad.
- 5. Displays the Operational mode (AP Mode, Gateway Mode and Repeater).
- 6. Displays brief information about the AP status such as LAN IP, Location information and the Wireless status.
- 7. TxPower Mode Selector:
- 8. Displays the CPU Usage and Memory of the device.

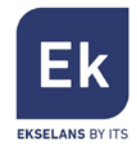

#### Gateway Mode

Gateway Mode allows the AP 750 to operate as router. By applying the changes it will switch to Gateway Mode.

| HIGH P       | ERFORM     | ANCE INTELLIGENT WIRELESS 900M AP/CPE               | nglish 🔹 🔻                                                                                                    |
|--------------|------------|-----------------------------------------------------|----------------------------------------------------------------------------------------------------|
| Devis        | ce Status  | Terminal Router Internet                            |                                                                                                    |
| Gate         | way Mode   | └ <u>_</u> ıl 		 lı.                                |                                                                                                    |
| (1) Repe     | ater Mode  | Gateway Mode (Basic structure of the network graph) |                                                                                                    |
|              | Node       | WAN Access Type WAN Access Type Dynamic IP          |                                                                                                    |
|              | 2          | PPPOE (ADSL) User Name                              |                                                                                                    |
| Adva         | inced      | Password 5.5GHz Basic                               |                                                                                                    |
| 22 a         |            | SSID Wireless 5.8G (Max 32 characters)              |                                                                                                    |
| TxPower Mode | •          | P2P passthrough O Disabled O Enabled                |                                                                                                    |
| CPU Frequenc | cy: 660MHz | Channel 149 - 5745MHz • 5G Wireless analyzer        |                                                                                                    |
| System Memo  | ry: 512M   | Authentication WPA / WPA2-PSK *                     |                                                                                                    |
| CPU Usage: 4 | 196        | Cupher State • TKIP • AES • TKIP / AES              |                                                                                                    |
|              |            | And C                                               | the second second second second second second second second second second second second second second second s |
| Memory Usag  | e: 39%     |                                                     | and they                                                                                                    |
|              |            |                                                     |                                                                                                    |

- WAN Access Type: Dynamic IP / Fixed IP.
- PPPOE: Input the user name and password if PPPOE is needed.
- SSID: Name of the wireless.
- P2P passthrough: Enable / Disable P2P.
- Channel: The channel that Wireless will use.
- Authentication: Select the encryption wanted for the wireless SSID.
- Cipher Suite: Select the cipher wanted for the wireless SSID.
- Key: The password for the SSID

After filling the above value as we want, we can press "Apply Changes" to switch to Gateway mode.

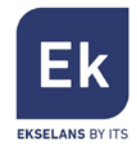

#### **Repeater Mode**

Repeater Mode allows the AP 750 to operate as router. By applying the changes it will switch to Repeater Mode.

| HIGI                              | H PERFORM                                              | IANCE INTELLIGENT WIRELESS 900M AP/CPE                               | English       |
|-----------------------------------|--------------------------------------------------------|----------------------------------------------------------------------|---------------|
| -                                 | Device Status                                          | Terminal CPE AP                                                      |               |
| ٢                                 | Gateway Mode                                           | ıl ● luıl ● lu                                                       |               |
| <u>(1</u> )                       | Repeater Mode                                          | Repeater Mode(Basic structure of the network graph)                  |               |
| ₩ <b>A</b> ®                      | AP Mode                                                | Wireless Repeater SSID Repeater SSID                                 |               |
| Ŷ                                 | WISP                                                   | P2P passthrough                                                      |               |
| iitti                             | Advanced                                               | 5.3CHiz Basic<br>SSID Wireless 5.8G (max 32 ch                       | aracters)     |
| TxPow<br>Super<br>CPU F<br>System | ver Mode<br>Mode<br>requency: 660MHz<br>n Memory: 512M | P2P passtdrough<br>Autheniscaion<br>Cupher Suite<br>Key<br>666666668 | Apply Changes |
| Memor                             | Jsage: 4%<br>ry Usage: 39%                             |                                                                      |               |

Pressing Scan AP will open a screen that will allow you to select the SSID you want to connect and will fill the Wireless Repeater Values.

- SSID: Name of the wireless.
- P2P passthrough: Enable / Disable P2P.
- Authentication: Select the encryption wanted for the wireless SSID.
- Cipher Suite: Select the cipher wanted for the wireless SSID.
- Key: The password for the SSID

After filling the above value as we want, we can press "Apply Changes" to switch to Repeater mode.

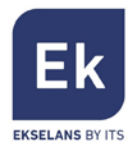

#### AP Mode

AP Mode allows the AP 750 to operate as router in bridge mode. By applying the changes it will switch to AP Mode.

| HIGH PERFORM                                 | ANCE INTELLIGENT WIRELESS 900M AP/CPE                                                     |
|----------------------------------------------|-------------------------------------------------------------------------------------------|
| Device Status                                | Terminal AP Switch                                                                        |
| Gateway Mode                                 | └ <u>_</u> 」 .ıl ● lı.                                                                    |
| (1) Repeater Mode                            | AP Mode(Basic structure of the network graph)                                             |
| AP Mode                                      | Location Information AP Location                                                          |
| T wisp                                       | AP Name 5.5GHz Basic                                                                      |
| Advanced                                     | SSID Wireless 5.8G (max 32 characters) P2P passthrough   P2P passthrough  P2P passthrough |
| TxPower Mode                                 | Channel 149 - 5745MHz ¥ 56 Wireless analyzer<br>Authentication WPAWPA2-PSK ¥              |
| CPU Frequency: 660MHz<br>System Memory: 512M | Copher Saide • TKIP • AES • TKIP/AES<br>Key 60060006                                      |
| CPU Usage; 3%                                | Apply Changes                                                                             |
| Memory Usage: 39%                            |                                                                                           |

- WAN Access Type: Dynamic IP / Fixed IP.
- PPPOE: Input the user name and password if PPPOE is needed.
- SSID: Name of the wireless.
- P2P passthrough: Enable / Disable P2P.
- Channel: The channel that Wireless will use.
- Authentication: Select the encryption wanted for the wireless SSID.
- Cipher Suite: Select the cipher wanted for the wireless SSID.
- Key: The password for the SSID

After filling the above value as we want, we can press "Apply Changes" to switch to Gateway mode.

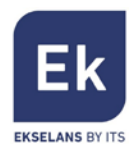

#### WISP Mode

WISP Mode allows the AP 750 to operate connect to ISP Wireless and operate as router. By applying the changes it will switch to WISP Mode.

| HIG             | H PERFORM        | IANCE INTELLIGENT WIRELESS 900M AP/CPE                         | English      |
|-----------------|------------------|----------------------------------------------------------------|--------------|
| -               | Device Status    | CPE AP Internet                                                |              |
| ٢               | Gateway Mode     | .ıl • lı. 😁 —~ 🌐                                               |              |
| (L)             | Repeater Mode    | WISP(Basic structure of the network graph)                     |              |
| <b>A</b>        | AP Mode          | WAN Access Type WAN Access Type Dynamic IP                     |              |
| Ŷ               | WISP             | PPPOE(ADSL) Uver Name                                          |              |
| <b></b>         | Advanced         | Password Wareless Repeater                                     |              |
| TxPov           | ver Mode         | SSID Repeater Scan AP<br>Authentication Open                   |              |
| CPU F<br>System | requency: 660MHz | 5.8GHz Basic<br>SSID Wreless 5.8G (max 32 characters)          |              |
| CPU L           | Jsage: 7%        | Authentication WFAWPA2-PSK  Cipber Sinie  TKIP  AES O TKIP/AES |              |
| Memo            | ry Usage: 39%    | Kry 99999998                                                   | oply Changes |
|                 |                  |                                                                |              |

- WAN Access Type: Dynamic IP / Fixed IP.
- PPPOE: Input the user name and password if PPPOE is needed.
- SSID: Name of the wireless.
- P2P passthrough: Enable / Disable P2P.
- Channel: The channel that Wireless will use.
- Authentication: Select the encryption wanted for the wireless SSID.
- Cipher Suite: Select the cipher wanted for the wireless SSID.
- Key: The password for the SSID

After filling the above value as we want, we can press "Apply Changes" to switch to Gateway mode.

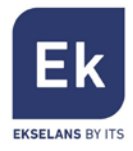

# Advanced settings

#### System Status

• Status: This tab displays the information regarding Software Version, Hardware Version and the time that the device is online.

|               | apprentition of the second second |                                                           |           |
|---------------|-----------------------------------|-----------------------------------------------------------|-----------|
| System home   | System Status                     | Operation Mode 5.8GHz Wireless Network Setting Management |           |
| System Status | 5.8GHz Status                     | LAN Status                                                | English • |
| Status        |                                   |                                                           |           |
|               |                                   | Software Version CPE850-CPE-V3 0-820160506213430          |           |
|               |                                   | Hardware Version V5.0                                     |           |
|               |                                   | System uptime 00ay 0H 7M 32S                              |           |
|               |                                   |                                                           |           |

• 5.8GHz Status: Shows the current configuration for the Wireless, it also displays the connected users.

| System home   | System Status | Operation Mode   | 5.8GHz Wireless     | Network Setting  | Management |         |   |
|---------------|---------------|------------------|---------------------|------------------|------------|---------|---|
| System Status | 5.8GHz Status | LAN Status       |                     |                  |            | English | ٠ |
| WLAN Status   |               |                  |                     |                  |            |         |   |
|               |               | 5.8GHz WLAN St   | atus AP(Enabled)    |                  |            |         |   |
|               |               | Channel-B        | and 802.11AN/AC c   | hannel:149       |            |         |   |
|               |               | s                | SID Wireless 5.8G   | (Broadcast)      |            |         |   |
|               |               | BS               | SID 78 D3 8D E0 F   | 7D6              |            |         |   |
|               |               | Energy           | tion WPA/WPA2-PS    | к                |            |         |   |
|               |               | MAC Add          | ress 78.D3.8D.E0.F1 | 7.D6             |            |         |   |
|               |               | Access Control N | lode Allow All      |                  |            |         |   |
|               |               | Client T         | able Client Table   | Client Number[1] |            |         |   |
|               |               |                  |                     |                  |            |         |   |

Client Table button will show a pop up window showing the connected clients.

| MAC      | Address  | Link Time     | RSSI   |
|----------|----------|---------------|--------|
| 34 F6 AD | 45·3A·53 | 0Day 0H 6M 2S | -53dbm |

• LAN Status: Displays the current configuration for the LAN interface of the device. It also shows the configuration for the DHCP.

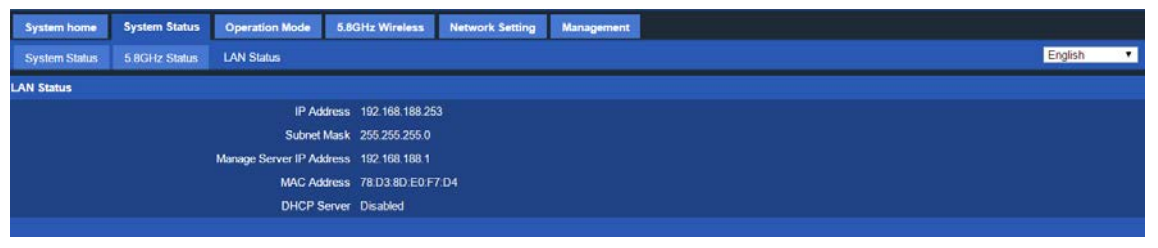

### **Operation Mode**

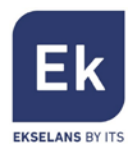

This tab is used to configure the AP Mode.

| System home System Status O | eration Mode 5.8GHz Wireless Network Setting Management                                                                                                    |
|-----------------------------|----------------------------------------------------------------------------------------------------|
| Operation Mode              | English •                                                                                                    |
| Operation Mode              |                                                                                                    |
| Gateway Mode                | In this mode, the device is supposed to connect to internet via ADSL/Cable Modern. The NAT is enabled and PCs in LAN ports share the same<br>IP to ISP through WAN port. The connection type can be setup in WAN page by using PPPOE, DHCP client or static IP                                                                                                    |
| Repeater Mode               | In this mode, all ports are bridged together and NAT function is disabled. All the WAN related function and firewall are not supported.                                                                                                    |
| WISP Mode                   | In this mode, all ethernet ports are bridged together and the wireless client will connect to ISP access point. The NAT is enabled and PCs in<br>ethernet ports share the same IP to ISP through wireless LAN. You must set the wireless to client mode first and connect to the ISP AP in Site.<br>Survey page. The connection type can be setup in WAN page by using PPPOE, DHCP client or static IP. |
| O AP Mode                   | In this mode, the AP wireless interface and cable interface bridging together. Without NAT, tirewall and all network related functions.                                                                                                    |
|                             | Apply Changes                                                                                                    |

- Gateway Mode: Connect to the ISP through WAN, the AP will operate as Router.
- Repeater Mode: Connect to a Wireless and repeat it. The AP will operate as bridge mode.
- WISP Mode: Connect to ISP Wireless. The AP will operate as router.
- AP Mode: The AP operates as bridge mode.

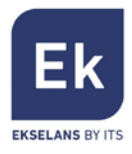

#### Wireless 2.4 GHz and 5.8 GHz

NOTE: The pictures below are for 5.8GHz Wireless. The options for 5.8GHz are the same as for 2.4G.

This tab is used to configure all the Wireless basic settings.

| System home        | System Status     | Operation Mode 5.8G   | Hz Wireless Network Setting Management |             |    |
|--------------------|-------------------|-----------------------|----------------------------------------|-------------|----|
| 5.8GHz Basic       | 5.8GHz Virtual AP | 5 8GHz Access Control | 5.8GHz Advanced                        | English     | •  |
| Wireless Basic Set | tings             |                       |                                        |             |    |
|                    |                   | Status                | Disabled      Enabled                  |             |    |
|                    |                   | Mode                  |                                        |             |    |
|                    |                   | SSID                  | Wireless 5.8G (max 32 characters)      |             |    |
|                    |                   | Band                  | 802.11AN/AC •                          |             |    |
|                    |                   | Broadcast SSID        | Disabled      Enabled                  |             |    |
|                    |                   | WMM                   | Disabled Enabled                       |             |    |
|                    |                   | P2P passthrough       | Disabled O Enabled                     |             |    |
| Channel            |                   |                       |                                        |             |    |
|                    |                   | Channel Width         | 80MHz T                                |             |    |
|                    |                   | Channel Number        | 149 - 5745MHz V 5G Wireless analyzer   |             |    |
| Security           |                   |                       |                                        |             |    |
|                    |                   | Authentication        | WPA/WPA2-PSK •                         |             |    |
|                    |                   | Cipher Suite          | ● TKIP ● AES ● TKIP/AES                |             |    |
|                    |                   | Key                   | 86688668                               |             |    |
|                    |                   |                       |                                        | Apply Chang | es |

- Status: Disabled / Enabled.
- SSID: Name of the Wireless.
- Band: Use N or AC or N/AC.
- Broadcast SSID: Enable Show SSID, Disable Hide SSID,
- WMM: Enable or Disable WMM.
- P2P passthrough: Enable / Disable P2P.
- Channel Width: The width that Wireless will use 20MHz, 40MHz or 80MHz.
- Channel Number: The channel that Wireless will use.
- Authentication: Select the authentication wanted for the wireless SSID.
- Cipher Suite: Select TKIP / AES or both.
- Key: The password for the SSID.

Wireless Analyzer will show open a window displaying all the SSID with its channel so you can properly select a channel for your SSID.

Press apply to save the changes.

#### Virtual AP

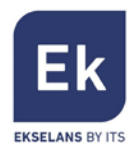

In this tab we can create up to 3 more SSID, each Virtual AP 1 is a new SSID.

| System home        | System Status     | Operation Mode  | 5.8GHz Wireless     | Network Setting | Management         |          |               |         |       |
|--------------------|-------------------|-----------------|---------------------|-----------------|--------------------|----------|---------------|---------|-------|
| 5.8GHz Basic       | 5.8GHz Virtual AP | 5 8GHz Access 0 | Control 5.8GHz Ad   | Wanced          |                    |          |               | English | •     |
| Wireless VAP Setti | ngs               |                 |                     |                 |                    |          |               |         |       |
|                    |                   | VAP Interface   | Disabled Enabled    | led             |                    |          |               |         |       |
|                    |                   | SSID            |                     | (1              | nax 32 characters) |          |               |         |       |
|                    |                   | Broadcast SSID  | Disabled Disabled   | ked             |                    |          |               |         |       |
|                    |                   | WMM             | Disabled Enab       | xled            |                    |          |               |         |       |
|                    |                   | Authentication  | Open 🔹              |                 |                    |          |               |         |       |
|                    |                   | Key Length      | 🔍 Wep 64 Bit 🔍      | Wep 128 Bit     |                    |          |               |         |       |
|                    |                   | Key Format      | ASCII(5 characters) | <u>-</u> ]      |                    |          |               |         |       |
|                    |                   | Key             |                     |                 |                    |          |               |         |       |
|                    |                   |                 |                     |                 |                    |          |               |         |       |
| Status             |                   | SSID            |                     | Broadcast SSID  | WMM                | Security | Apply Changes | Edit E  | Reset |
| no)                |                   | VAPO            |                     | Enabled         | Enable             | d Open   |               |         |       |
| ittl) (Off         |                   | VAPI            |                     | Enabled         | Enable             | d Open   |               | )       |       |
| -iiii(Off          | 0                 | VAP2            |                     | Enabled         | Enables            | d Open   |               |         |       |

Select the Virtual AP you want to change and then press Edit button.

- VAP Interface: Disabled / Enabled.
- SSID: Name of the Wireless.
- Broadcast SSID: Enable Show SSID, Disable Hide SSID,
- WMM: Enable or Disable WMM.
- Authentication: Select the authentication wanted for the wireless SSID.
- Cipher Suite: Select TKIP / AES or both.
- Key: The password for the SSID.

Press apply to save the changes.

### Access Control

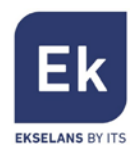

The access control limits the devices that can connect to AP 300. We can set the access control to:

- MAC Access All: In this mode all the devices can connect to AP 300.
- Allow Listed: In this mode the all the MAC address on the Access Control List can access the AP 300.
- Deny Listed: In this mode all the MAC address on the Access Control List can't access the AP 300.

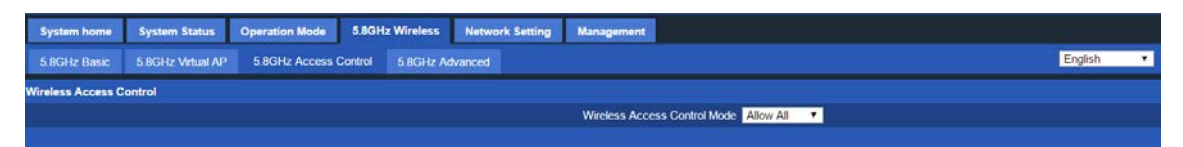

• Association STA list: In this list will appear the already connected MAC to the device. You can select them and press import to move them to the Access Control List.

How to add MAC to the list:

- 1. Pick Allow Listed or Deny Listed
- 2. Input the MAC
- 3. Press Add
- 4. The added MAC will go to the Access Control List
- 5. Press Apply

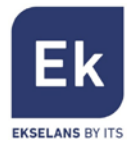

### **Advanced Settings**

This tab is used to configure all the Wireless advanced settings.

| System home       | System Status     | Operation Mode 5.80   | Hz Wireless                        | Network Setting     | Management     |          |       |
|-------------------|-------------------|-----------------------|------------------------------------|---------------------|----------------|----------|-------|
| 5.8GHz Basic      | 5.8GHz Virtual AP | 5.8GHz Access Control | 5.8GHz Ad                          | wanced              |                | English  |       |
| Wireless Advanced | d Settings        |                       |                                    |                     |                |          |       |
|                   |                   | Country Region        | CN .                               | Channel(36-64),(149 | 165)           |          |       |
|                   |                   | Fragment Threshold    | 2346                               | (256-2346)          |                |          |       |
|                   |                   | RTS Threshold         | 2347                               | (0-2347)            |                |          |       |
|                   |                   | Ack Timeout Control   | 0                                  | (0-255)us           |                |          |       |
|                   |                   | Beacon Interval       | 100                                | (100-1000)ms        |                |          |       |
|                   |                   | Max Client            | 64                                 | (Range 0-64 0 No    | limit)         |          |       |
|                   |                   | Coverage Threshold    | -90                                | (-65dBm~-90dBm      | )              |          |       |
|                   |                   | Preamble Type         | Long Prea                          | mble                | Short Preamble |          |       |
|                   |                   | Aggregation           | Disabled                           |                     | Enabled        |          |       |
|                   |                   | Short GI              | Disabled                           |                     | • Enabled      |          |       |
|                   |                   | WLAN Partition        | Disabled                           |                     | Enabled        |          |       |
|                   |                   | RF Output Power       | <ul><li>● 100%</li><li>●</li></ul> | 75% • 50% • :       | 5% 🔍 12.5%     |          |       |
|                   |                   |                       |                                    |                     |                | Apply Ct | anges |

- Country Region: Select the region
- RTS Threshold: Lower this value if you have problems with electromagnetic interface or overload of traffic on a network.
- Ack Timeout control: Interval for the ACK, the devices is waiting to get the ACK response from the device. Too long time might reduce a bit the bandwidth.
- Beacon interval: The time interval for the beacon. The beacon time is a packet sent to the client device to notify if the device is on. Reducing this time will sent more packets making the net a bit slower. Too high value will make the device disconnect more often.
- MAX User: Set the max client numbers that can connect to the device
- Aggregation: Allows a higher throughput
- Short GI: Help improve the throughput, use it only for N mode if used mixed mode please disable.
- WLAN Partition: ON: The users cannot see each other in the network.
- RF Output Power: Control the wireless output power. This affects the coverage range.

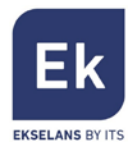

## Network

### LAN Settings

In case that the AP works as Router, in this tab we can selected the IP for the AP and the DHCP range.

| System home System Status Operation Mode 5.8GHz Wireless Network Setting Management |         |        |
|-------------------------------------------------------------------------------------|---------|--------|
| LAN Interface                                                                       | English | •      |
| LAN Interface Setup                                                                 |         |        |
| Access Type Fixed IP                                                                |         |        |
| IP Address 192 168 188 253                                                          |         |        |
| Subnet Mask 255 255 256 0                                                           |         |        |
| Management Server IP 192 - 168 - 188 - 1                                            |         |        |
| DHCP Server O Disablod   Enabled                                                    |         |        |
| DHCP Client Range 192 a 168 a 188 a 2 - 102 a 168 a 188 a 252                       |         |        |
| Lease Time(scc) 86400 (300-86400)                                                   |         |        |
|                                                                                     | Apply C | hanges |

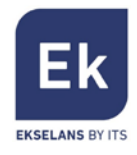

# Management

### System Time

Manage the device timezone.

Auto restart function enables the device to be rebooted at the setup time.

| System home       | System Status | Operation Mode 5     | 8GHz Wireless Network Setting Management             |           |
|-------------------|---------------|----------------------|------------------------------------------------------|-----------|
| System Time       | Log Upgrade F | irmware Settings Man | gement Password                                      | English • |
| Time Zone Setting |               |                      |                                                      |           |
|                   |               | Current Tim          | e 1970-01-01 00:09:30 Sync with host                 |           |
|                   |               | Time Zone Sele       | t (GMT+08.00)Beijing, Chongqing, Hong Kong, Urumqi 🔹 |           |
|                   |               |                      | Enable NTP client update                             |           |
|                   |               | NTP Serve            | time windows.com                                     |           |
|                   |               |                      | 0000 (Manual IP Setting)                             |           |
|                   |               | 1.00                 | When device running at 3.00. T Automatic reboot      |           |
| n -               |               |                      |                                                      | Apply     |

#### Log

This tab will display all the logs related to the device.

| System home | Syste | em Status | Operatio | on Mode 5.8GHz Wire  | eless Network Setting Management |         |       |
|-------------|-------|-----------|----------|----------------------|----------------------------------|---------|-------|
| System Time | Log   | Upgrade F | irmware  | Settings Management  | Password                         | English | •     |
| System Log  |       |           |          |                      |                                  |         |       |
|             |       |           |          | system log 🛛 Dise    | abled   Enabled                  |         |       |
|             |       |           | 🗏 Re     | emote Log Server 0 0 |                                  |         |       |
|             |       |           |          |                      |                                  |         | Apply |

- System Log: Enable to register the logs to a remote server.
- IP: Set the IP where the logs will be saved.

### Upgrade firmware

Select the new firmware version file and press "Upgrade" to upgrade the device firmware.

| System home      | System Status | Operation Mode     | 5.8GHz Wireless    | Network Setting        | Management         |        |  |  |  |    |        |   |
|------------------|---------------|--------------------|--------------------|------------------------|--------------------|--------|--|--|--|----|--------|---|
| System Time      | Log Upgrade F | irmware Settings M | lanagement Pass    | sword                  |                    |        |  |  |  | Er | nglish | ٠ |
| Upgrade Firmware |               |                    |                    |                        |                    |        |  |  |  |    |        |   |
|                  |               | Firmware Ver       | sion CPE850-CPE-   | v3 0-820160506213430   | o                  |        |  |  |  |    |        |   |
|                  |               | Select             | File Seleccionar a | archivo Ningún archivo | /o seleccionado Up | pgrade |  |  |  |    |        |   |
| 🔥 Note: do       |               |                    |                    |                        |                    |        |  |  |  |    |        |   |
|                  |               |                    |                    |                        |                    |        |  |  |  |    |        |   |

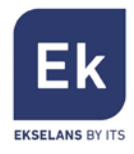

### System Management

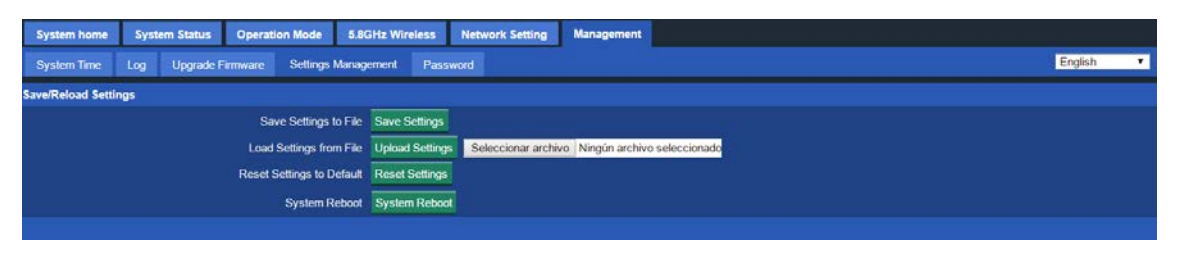

- Save Settings to File: Will save to disk the device configuration.
- Load Settings from File: Select the saved configuration to be imported on the device.
- Reset Settings to Default: Restore all the device values to default.
- System Reboot: Reboot the device.

#### Password

Change the default admin password for the device.

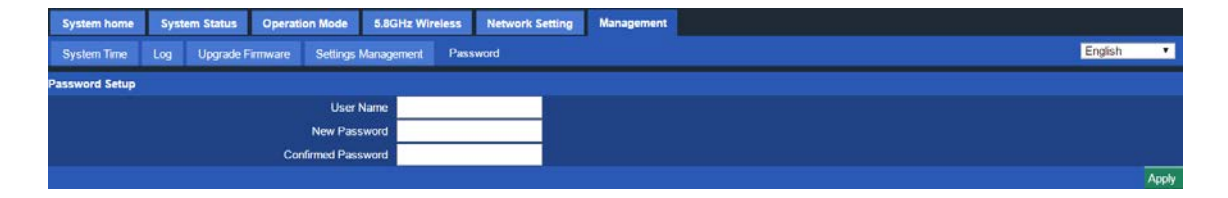

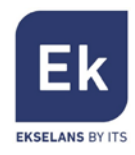

Ekselans by ITS is a registered trademark of ITS Partner (O.B.S.) S.L. Av. Corts Catalanes 9-11 08173 Sant Cugat del Vallès (Barcelona) www.ekselansbyits.com

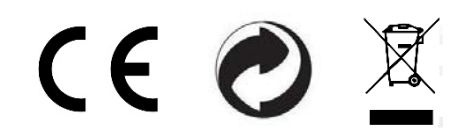

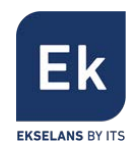